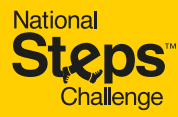

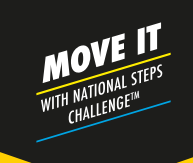

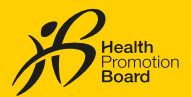

# <section-header>

JOIN THE NATIONAL STEPS CHALLENGE™ AND BE REWARDED DAILY

**Enjoy daily** rewards

Non-stop fun all year round

Everyone including past season completers can join the Challenge

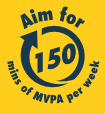

Get moving. Get more from life. | Championing: Let's Beat Diabetes stepschallenge.gov.sg | #moveit150 | #HealthierSG

# **STAY ACTIVE AND FEEL GOOD ALL YEAR ROUND**

Feel good as you intensify your moves.

Simply pick up your pace to clock Moderate to Vigorous Physical Activity (MVPA) minutes and be rewarded daily as you hit the fitness goals! To reap optimal health benefits, aim to achieve at least 150 minutes of MVPA per week.

# **GETTING STARTED WITH YOUR HPB FITNESS TRACKER**

# HOW TO JOIN THE CHALLENGE?

Sign In

Don't have an accourt Sign up with Singposs

Sign in to your

account

NRIC or FIN

Challenge period starts 1 Apr 2022

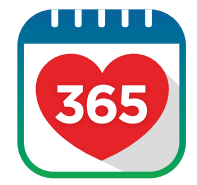

# Step 1

Download or update to the latest version of the Healthy 365 app.

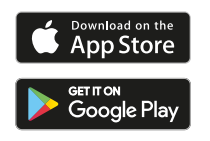

Let's get sharted

Pair your tracker or opp start tracking your actions in and individual them counts

Ø 😫 #

Image: Second second second 0

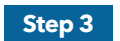

Pair your preferred fitness tracking mode with the Healthy 365 app, if you have not vet done so.

| 9:41                     |                                                             | • -      |
|--------------------------|-------------------------------------------------------------|----------|
|                          | Chollenges                                                  |          |
| pin a Healt<br>be a part | h Promotion Board's challeng<br>of healthy community and ex | ye<br>ym |

# Step 4

Step 2

Tap on "Explore" under "Menu" and then tap "Challenges". Look for "National Steps Challenge™" to sign up.

Create or restore your profile by

verified using Singpass. Refer to

verification process.

following the on-screen instructions.

Note: All Healthy 365 profiles must be

https://go.gov.sg/nsc-brochure-singpass

for a step-by-step guide on the Singpass

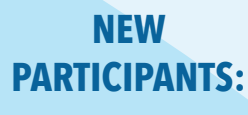

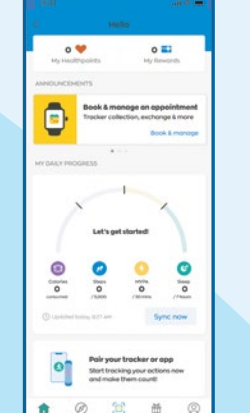

# Step 1

Turn on your new HPB fitness tracker and launch the latest version of the Healthy 365 app. Ensure your HPB fitness tracker and your mobile phone are in close proximity.

# RETURNING **PARTICIPANTS:**

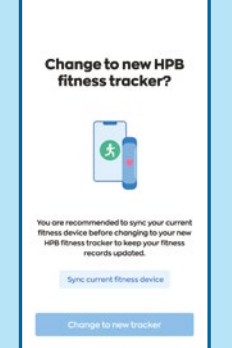

.....

# Step 1

Turn on your new HPB fitness tracker and launch the latest version of the Healthy 365 app. Ensure your HPB fitness tracker and your mobile phone are in close proximity.

An auto pop-up message will prompt you about the change. Tap "Sync current fitness device" to keep your existing fitness records.

Please note: If your syncing attempts are unsuccessful after 3 tries, tap "Get Support" on the Healthy 365 app and try the troubleshooting steps under "Guidelines".

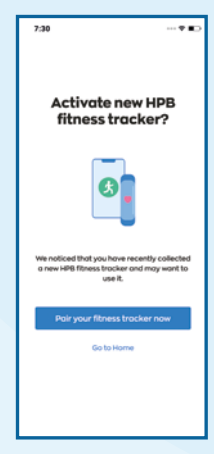

#### Step 2

Tap "Pair your fitness tracker now" when you are prompted.

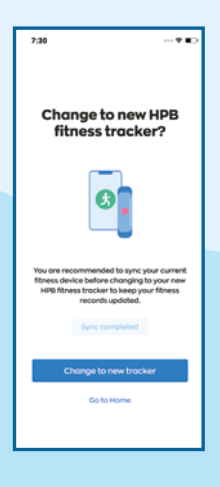

#### Step 2

Tap "Change to new tracker" to confirm the pairing of your new HPB fitness tracker.

# **ELIGIBLE TO COLLECT A HPB FITNESS TRACKER?**

Find out if you are eligible for a free tracker by checking if you can book an appointment on the Healthy 365 app. For more information on tracker eligibility visit https://www.healthhub.sg/programmes/37/nsc/tracker-collection#home

Make an appointment on your Healthy 365 app to collect your free HPB fitness tracker from any of our collection points islandwide.

Visit stepschallenge.gov.sg for the full list of locations, or scan the QR code for a guide to making a HPB fitness tracker collection appointment.

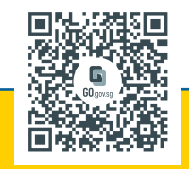

MOVE, SYNC, AND EARN HEALTHPOINTS

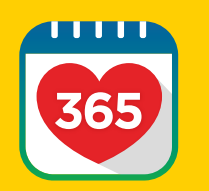

#### Sync At Least Once Every 7 Days

Sync your fitness tracker with the Healthy 365 app at least once every 7 days to avoid losing your fitness activity records.

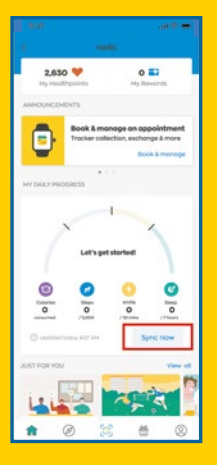

#### **Sync Your Fitness Records**

Your fitness activity records will be automatically updated when you launch the Healthy 365 app.

Alternatively, the "Sync" function is available at the "Activity Summary" on the dashboard.

| 8:02                 |            | зIФ |
|----------------------|------------|-----|
| <                    | Settings   |     |
| Support              |            |     |
| View Rewords T&C     |            |     |
| View App Terms of    | Use        |     |
| Send Diagnostic Re   | port       |     |
| Data Privacy and     | Protection |     |
| View Privacy State   | ment       |     |
| Report vulnerability | Y          |     |
| About                |            |     |
| About Healthy 365    |            |     |
| _                    |            |     |

Logout

#### **Sync for Family and Friends**

To help your family or friends sync their fitness data, log out of your account. Go to the "Profile" tab and tap on "Settings" followed by "Log-out". Then log in to your family/friend's profile to sync their fitness data.

# REWARDS

Intensify your moves and be rewarded daily! Hit your daily MVPA and steps goals to earn Healthpoints.

# Moderate To Vigorous Physical Activity (MVPA) Category

Here's how you can earn Healthpoints with MVPA:

| DAILY REWARD<br>MILESTONES FOR MVPA | TOTAL DAILY<br>HEALTHPOINTS <sup>1</sup> |
|-------------------------------------|------------------------------------------|
| 10 - 19 mins                        | 10                                       |
| 20 - 29 mins                        | 15                                       |
| 30 mins and more                    | 20 (max)                                 |

Total daily Healthpoints indicated for each MVPA milestone include Healthpoints awarded for the previous milestone, e.g. the 15 Healthpoints awarded for the second milestone (20-29 mins) are inclusive of the 10 Healthpoints awarded for the first milestone (10-19mins). You can earn up to 20 Healthpoints per day for clocking MVPA.

You must perform Moderate to Vigorous Physical Activity (MVPA) for at least 10 continuous minutes per session in order for MVPA duration to be clocked. MVPA refers to any activity that brings your heartrate to above 64% of your maximum heartrate. Your maximum heartrate can be calculated using this formula: 220 - (your age).

### **Steps Category**

Here's how you can earn Healthpoints with Steps:

#### **DAILY REWARD** MILESTONES FOR STEPS

5,000 and more

The maximum amount of Healthpoints that can be earned per day in the Challenge is 30 Healthpoints.

# BONUS HEALTHP

Get a sign-up bonus of 80 Healthpoints when you sign up for the National Steps Challenge™ and clock your first 1,000 steps in a day!

<sup>1</sup> Healthpoints earned from clocking reward milestones for steps and MVPA will be directly credited to participant's e-wallet upon successful sync. Please note that earned Healthpoints have an expiry date - check the Healthpoints Summary section on your Healthy 365 app for more details.

**TOTAL DAILY HEALTHPOINTS<sup>1</sup>** 10 (max)

# REDEEM YOUR HEALTHPOINTS FOR REWARDS

Follow these steps to turn your Healthpoints into eVouchers!

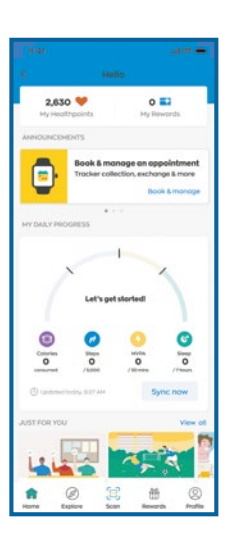

Step 1

Tap "My Healthpoints" on homepage

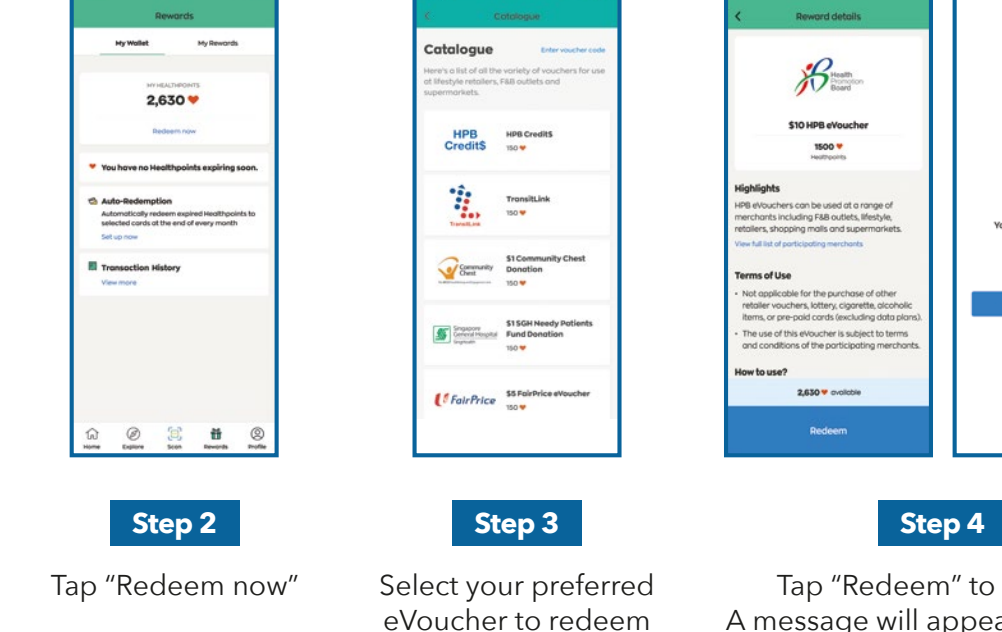

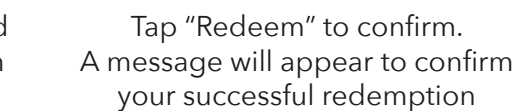

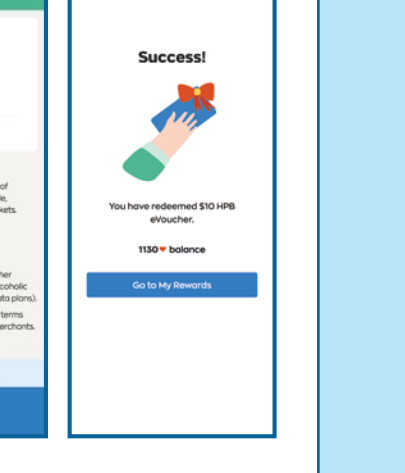

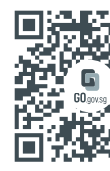

# SUPPORT

Scan the QR code below for more National Steps Challenge<sup>™</sup> related troubleshooting guides.

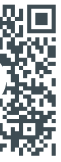

Scan to visit National Steps Challenge<sup>™</sup> website.

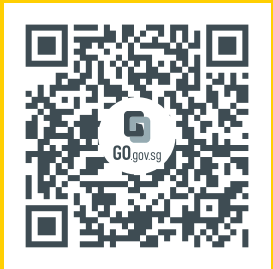

# Scan to download the Healthy 365 app and join the National Steps Challenge<sup>™</sup> now!

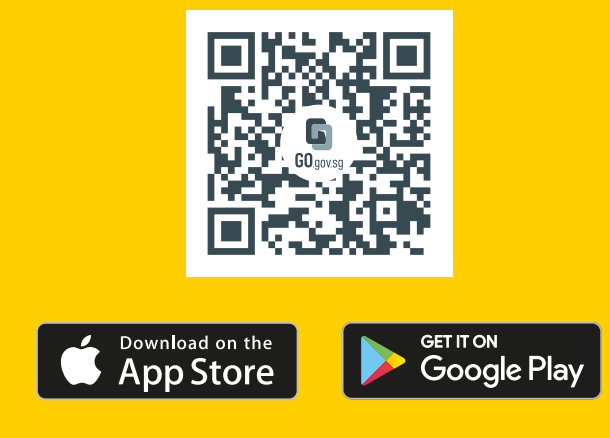

#### **Health Advisory**

You are strongly encouraged to exercise discretion when embarking on higher intensity physical activities. Please complete the health declaration on the Healthy 365 app and ensure you are in good fitness condition before attempting MVPA. If you have an existing heart condition or any other illness and/or injury, please consult a doctor prior to your participation. Please go through the Get Active Questionnaire (GAQ) on the National Steps Challenge<sup>™</sup> website before embarking on the Challenge.